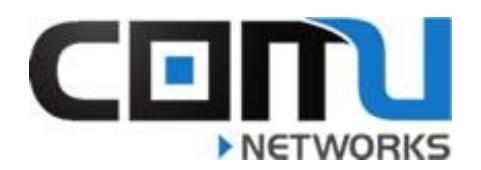

## HOW TO PING CONTINUOUSLY

| How to Ping Continuously                                                                                    |                                                                                                    |
|----------------------------------------------------------------------------------------------------|----------------------------------------------------------------------------------------------------|
| Step 1: Right click on the Windows icon bottom left of your screen                                          |                                                                                                    |
| Step 2: Select Run from the Menu                                                                            | Apps and Features<br>Mobility Center<br>Power Options<br>Event Viewer<br>System<br>Device Manager<br>Network Connections<br>Disk Management<br>Computer Management<br>Windows PowerShell<br>Windows PowerShell (Admin)<br>Task Manager<br>Settings<br>File Explorer<br>Search<br>Run<br>Shut down or sign out<br>Desktop<br>Washing Shut anything                                                                                                    |
| Step 3: Type cmd in the text field<br>marked Open and press Enter or click<br>OK to open the Command Prompt | Image: Second second second |
| Step 4. This is Command Prompt                                                                              | Command Nonpt  ICrosoft Mindous [Version 18.8.15883]  (c) 2017 Alcrosoft Corporation. All rights reserved.  C:USers\David Fyfe>                                                                                                    |
| Step 5: Type<br>Ping 4.2.2.2 -t                                                                             | Command Prompt<br>Microsoft Windows [Version 10.0.15063]<br>(c) 2017 Microsoft Corporation. All rights reserved.                                                                                                    |
| And press Enter                                                                                             | C:\Users\David Fyte>Ping 4.2.2.2 -t                                                                                                    |

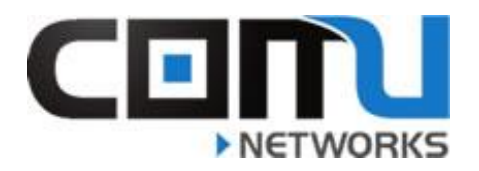

| Step 6: Allow the test to run until a                                   | Command Prompt - Ping 4.2.2.2 -t                                                                                                    |
|-------------------------------------------------------------------------|----------------------------------------------------------------------------------------------------|
| disconnection occurs                                                    | Reply from 4.2.2.2: bytes=32 time=22ms TTL=55<br>Reply from 4.2.2.2: bytes=32 time=22ms TTL=55<br>Reply from 4.2.2.2: bytes=32 time=22ms TTL=55<br>Reply from 4.2.2.2: bytes=32 time=22ms TTL=55<br>Reply from 4.2.2.2: bytes=32 time=22ms TTL=55<br>Reply from 4.2.2.2: bytes=32 time=22ms TTL=55<br>Reply from 4.2.2.2: bytes=32 time=22ms TTL=55<br>Reply from 4.2.2.2: bytes=32 time=24ms TTL=55<br>Reply from 4.2.2.2: bytes=32 time=24ms TTL=55<br>Reply from 4.2.2.2: bytes=32 time=24ms TTL=55<br>Reply from 4.2.2.2: bytes=32 time=24ms TTL=55<br>Reply from 4.2.2.2: bytes=32 time=24ms TTL=55<br>Reply from 4.2.2.2: bytes=32 time=24ms TTL=55<br>Reply from 4.2.2.2: bytes=32 time=24ms TTL=55<br>Reply from 4.2.2.2: bytes=32 time=24ms TTL=55<br>Reply from 4.2.2.2: bytes=32 time=24ms TTL=55<br>Reply from 4.2.2.2: bytes=32 time=24ms TTL=55<br>Reply from 4.2.2.2: bytes=32 time=24ms TTL=55<br>Reply from 4.2.2.2: bytes=32 time=24ms TTL=55<br>Reply from 4.2.2.2: bytes=32 time=22ms TTL=55<br>Reply from 4.2.2.2: bytes=32 time=22ms TTL=55<br>Reply from 4.2.2.2: bytes=32 time=23ms TTL=55<br>Reply from 4.2.2.2: bytes=32 time=23ms TTL=55<br>Reply from 4.2.2.2: by |
| Step 7: To end the test, press<br>(Control + C) at the Same Time.       | (Control + C)                                                                                                    |
|                                                                         |                                                                                                    |
| Step 8: Take a screen shot of the finished test to send us the results. | <pre>Ping statistics for 4.2.2.2:     Packets: Sent = 71, Received = 71, Lost = 0 (0% loss), Approximate round trip times in milli-seconds:     Minimum = 21ms, Maximum = 43ms, Average = 24ms Control-C ^C C:\Users\David Fyfe&gt;</pre>                                                                                                    |